# **Configure Freshservice**

# Overview

Freshservice can be integrated with Identity Provider (IdP) for user authentication. This enable the user to sign into Freshservice using the same single sign on (SSO).

# Introduction

Freshservice supports SP/IdP initiated flow, which is supported in Netscaler (12.1).

Before you start, you need the following:

- Admin account for Freshservice.
- Customer instance.
   For example, if your deployment URL is <u>https://<customer\_domain>.freshservice.com/</u> your customer Instance is <customer\_domain>.
   This is required for App Catalog creation in NetScaler.
- Admin account for NetScaler.

### **Freshservice Configuration**

The Freshservice configuration steps are as follows:

- 1. Configure Freshservice with the App Catalog.
- 2. Configure SAML Setting into Freshservice.

#### Step 1: Configure Freshservice with App catalog

1. Click on Unified Gateway > Authentication

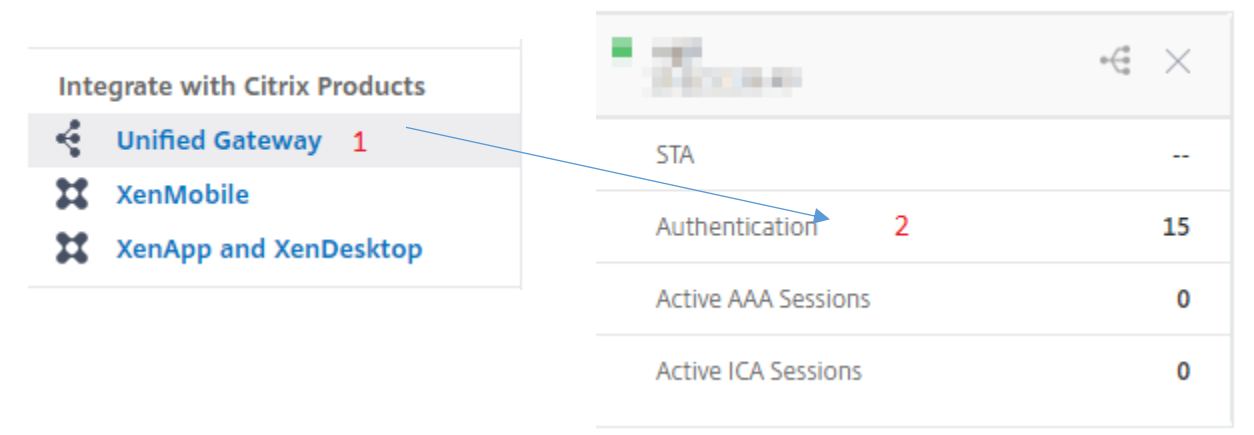

The Unified Gateway Configuration screen appears.

| Applications                                                                                                    | / |
|----------------------------------------------------------------------------------------------------|---|
| Applications                                                                                                    | + |
| <ul> <li>2. Go to Application section. Click on          icon. Now you can see + icon. Click on it.         The Application window appears.     </li> <li>Application</li> </ul>                                                                                                    |   |
| Choose Type* <ul> <li>Web Application</li> <li>Select to provide access to Enterprise applications.</li> <li>SaaS</li> <li>Select to provide access to SaaS applications.</li> <li>XenApp &amp; XenDesktop</li> <li>Select to provide access to hosted virtual resources.</li> </ul> |   |
| Continue                                                                                                    |   |

- 3. Select **SaaS** from the Application type.
- 4. Select Freshservice from the dropdown list.

Choose from Catalog\*

| 15Five       |              | $\sim$ |
|--------------|--------------|--------|
| Salesforce   |              |        |
| Slack        |              |        |
| Zendesk      |              |        |
| Zoom         |              |        |
| Deskpro      |              |        |
| Evernote     |              |        |
| SugarCRM     |              |        |
| Humanity     |              |        |
| Bonusly      |              |        |
| BambooHR     |              |        |
| Box          |              |        |
| Office 365   |              |        |
| G suite      |              |        |
| Marketo      |              |        |
| Expensify    |              |        |
| Mingle       |              |        |
| Cedexis      |              |        |
| Igloo        |              |        |
| Freshdesk    |              |        |
| Freshservice |              | -      |
|              | Freshservice |        |

5. Fill the Application template with appropriate values.

| Name                                               |   |  |
|----------------------------------------------------|---|--|
| Freshservice                                       |   |  |
| Comments                                           |   |  |
| Freshservice (?)                                   |   |  |
| Icon URL*                                          |   |  |
| Choose File 🗸 /var/netscaler/logon/freshservice.pr | 1 |  |
| 4                                                  | 0 |  |
| Service Provider Login URL* 1                      |   |  |
| https://cfreshservice.com/lo                       |   |  |
| Service Provider ID* 2                             |   |  |
| https:// freshservice.com                          |   |  |
| Assertion Consumer Service Url* 3                  |   |  |
| https://freshservice.com/lo                        |   |  |
| IDP Certificate Name* 4                            |   |  |
| ✓ + ✓                                              |   |  |
| Issuer Name 5                                      |   |  |
| UG_VPN_Freshservice                                |   |  |
|                                                    |   |  |
| Continue                                           |   |  |

6. You must update the fields in Netscaler with the following values:

| Field Name               | Values                                                                   |
|--------------------------|--------------------------------------------------------------------------|
| URL                      | https:// <customer_domain>.freshservice.com/login/sso</customer_domain>  |
| Service Provider ID      | https:// <customer_domain>.freshservice.com</customer_domain>            |
| ACS URL                  | https:// <customer_domain>.freshservice.com/login/saml</customer_domain> |
| Signing Certificate Name | IdP certificate needs to be selected                                     |
| Issuer Name              | Issuer name can be filled as per your choice                             |

- 7. In place of <customer\_domain>, enter your company domain name (See **Introduction** to know more about the <customer\_domain> values).
- 8. After providing the required values, click **continue.** Click **done.**

#### **Step 2: Configure SAML Setting into Freshservice**

1. Login to **Freshservice** as an Admin user.

| Login to the support portal<br>Enter the details below |       |
|--------------------------------------------------------|-------|
|                                                        |       |
|                                                        |       |
| Remember me on this computer                           |       |
| Forgot your password?                                  | LOGIN |

2. Click on Admin tab in left side menu.

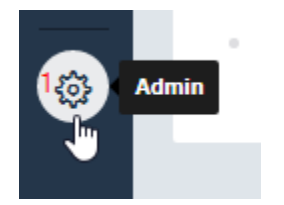

3. Admin window will appear, click on Helpdesk Security under General Settings.

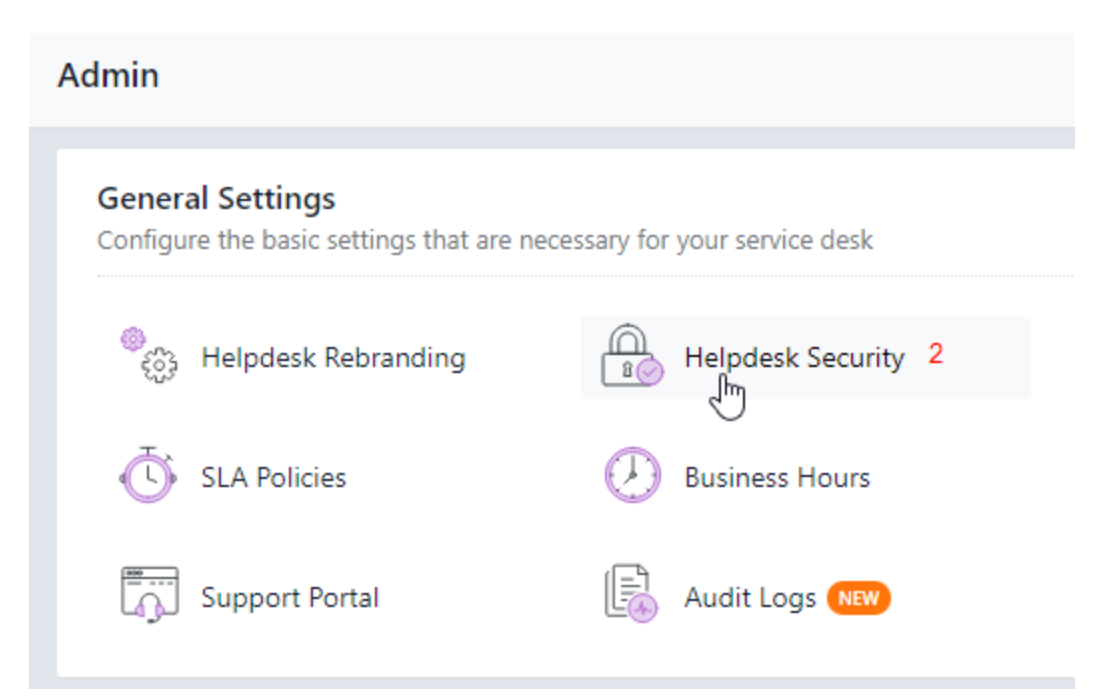

4. Security window will appear, check on the **Single Sign On (SSO**) button and **SAML SSO** button and Complete all the field with appropriate values.

Security

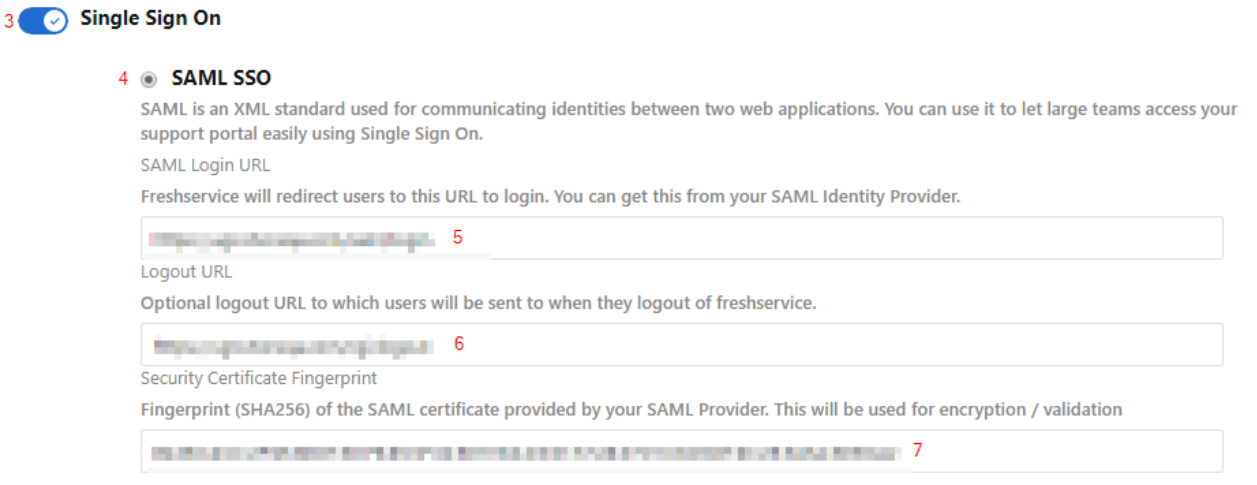

#### Simple SSO

Single Sign On allows you to use your own application or a centralized Server (like MS Active Directory) to authenticate agents and customers so that they can access Freshservice without entering a separate username and password.

| Field Name | Values |
|------------|--------|
|            |        |

| SAML Login URL                   | https://ug1. <customer_domain>.com/saml/login</customer_domain> |
|----------------------------------|-----------------------------------------------------------------|
| Logout URL                       | https://ug1. <customer_domain>.com/cgi/logout</customer_domain> |
| Security Certificate Fingerprint | Generate the fingerprint of your IdP certificate                |
|                                  | and paste it in this section                                    |

5. Check **on** the **Secure connection using SSL** button and select the Admin user to send the notification.

| Admin     customers so that they can access Freshservice without                               | Cancel 10 Save                                                                  |
|------------------------------------------------------------------------------------------------|---------------------------------------------------------------------------------|
| 8 Secure Connection using SSL<br>Secure Sockets Layer allows you to encrypt data that is trans | fered to and from Freshservice                                                  |
| Want to use Custom SSL for your support portal?                                                |                                                                                 |
| IP Whitelisting     Restrict access to your support portal to only trusted location            | ns and networks by defining the range of allowed IP addresses.                  |
| Session Timeout                                                                                |                                                                                 |
| Admin Notifications                                                                            |                                                                                 |
| Send notifications to                                                                          | Notification will be sent when                                                  |
| taitaan alamain × 9                                                                            | <ul><li>Agent is Added or Deleted</li><li>IP Whitelisting is modified</li></ul> |

6. Click on **Save** button.